# student MIMS/iCON Login

Free access to

- Google Workspace
  - Microsoft Office tools such as Microsoft Word, PowerPoint and Excel, which shall be usable on up to 15 devices (including his/her Personal Learning Device) at any one point in time.

## Guide to

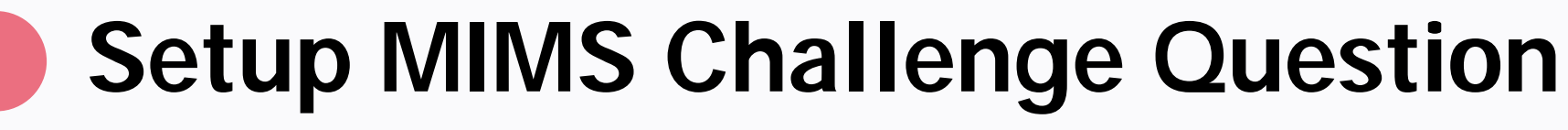

## Perform self-reset of MIMS password

## Login to Student iCON (Google Workspace)

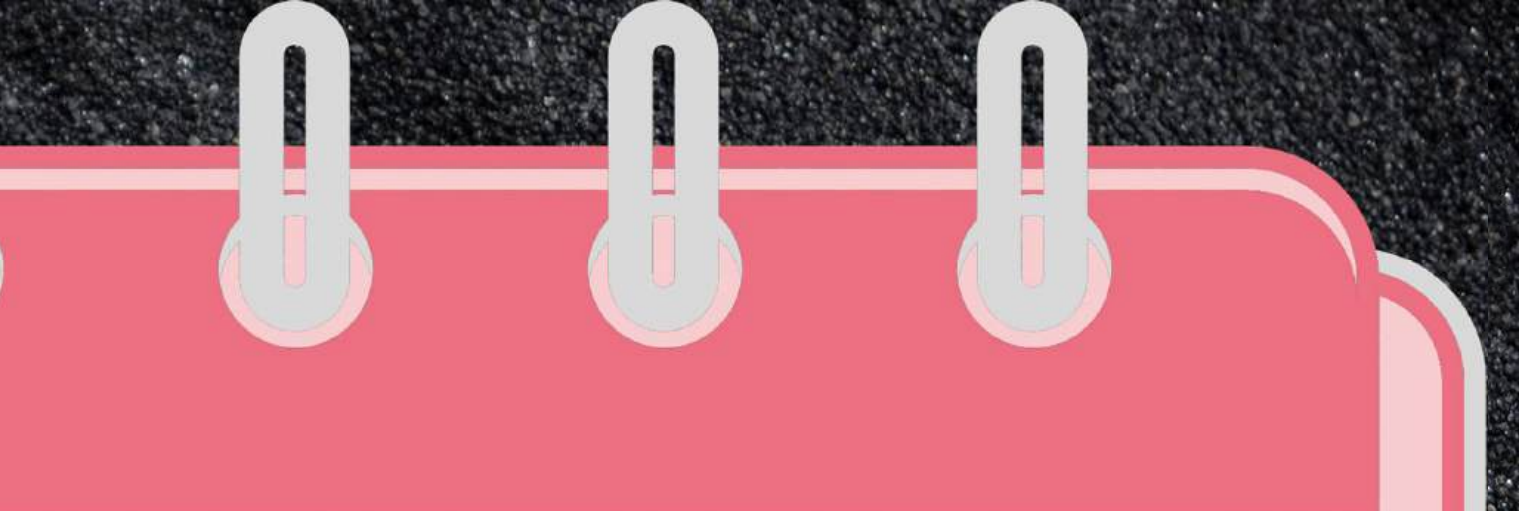

# Setup MIMS Challenge Question

Before you can use the 'Forget Password' feature to perform selfreset of your MIMS password, you need setup the MIMS Challenge Question

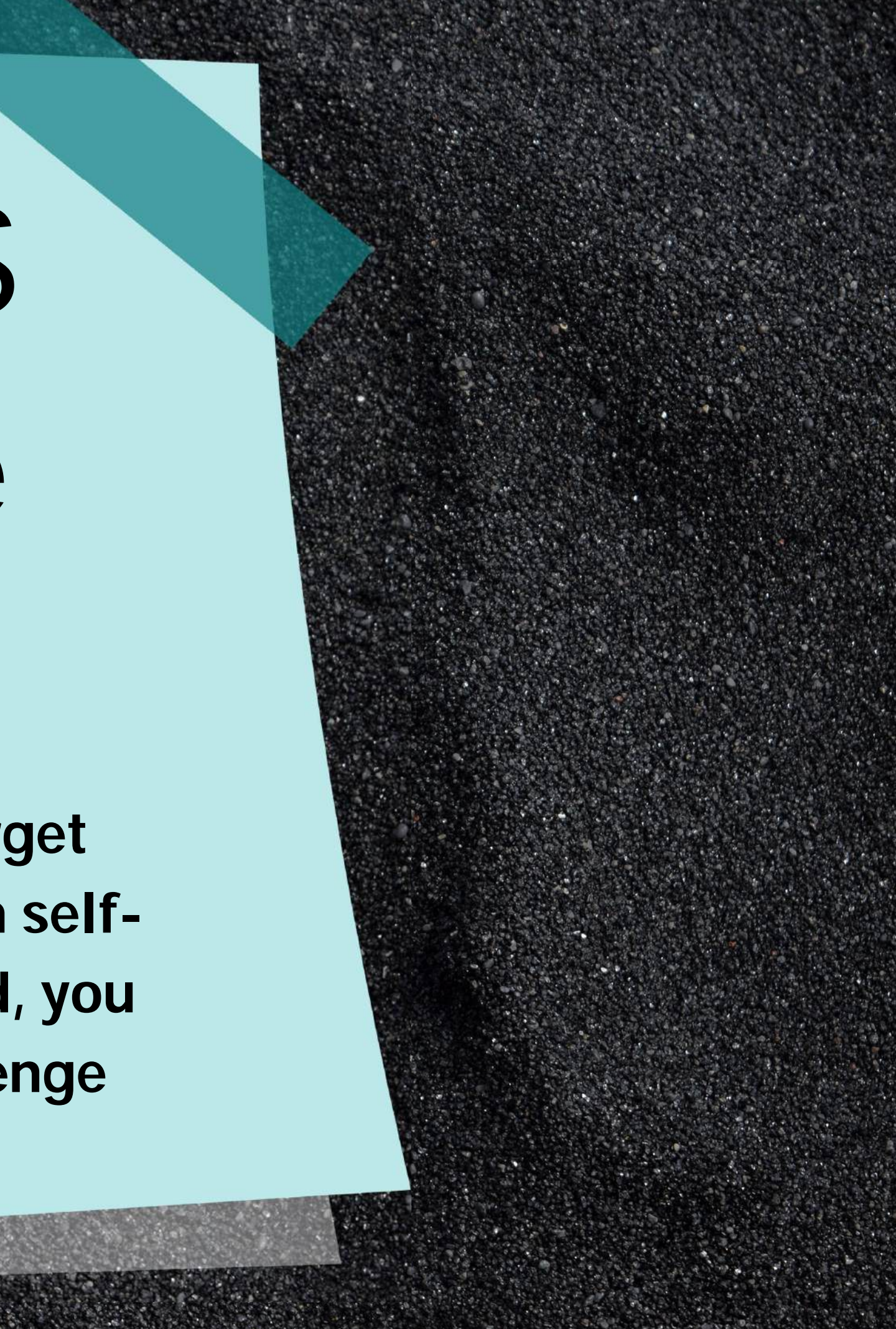

# access MIMS Portal

Use your web browser\*(e.g., Chrome, Safari), access MIMS portal at: https://mims.moe.gov.sg/sspr

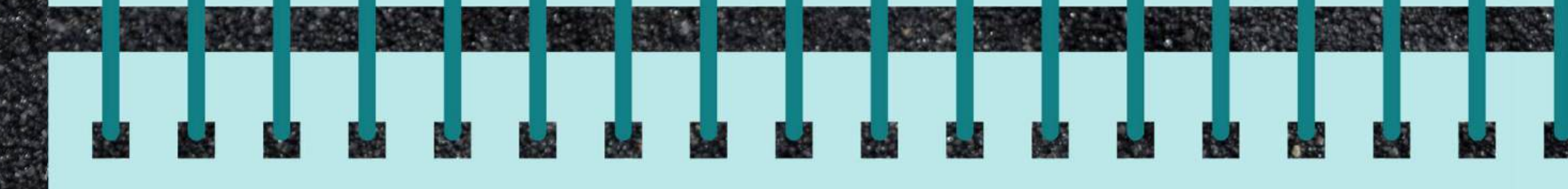

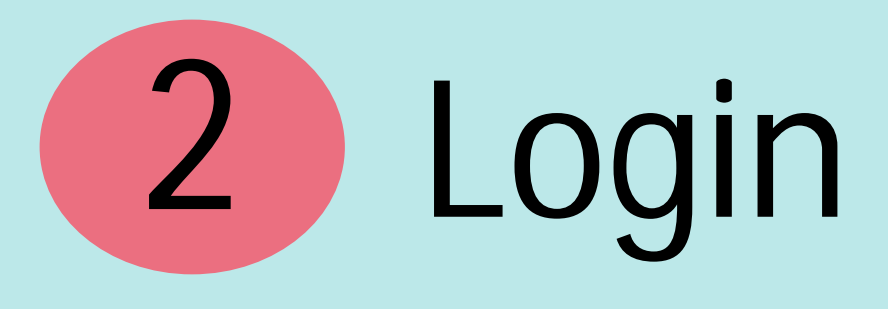

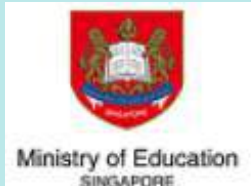

**MIMS** Portal

SINGAPORE

Sign in to use available applications

## **Refer to the MIMS login** Details on page 31 of your student handbook

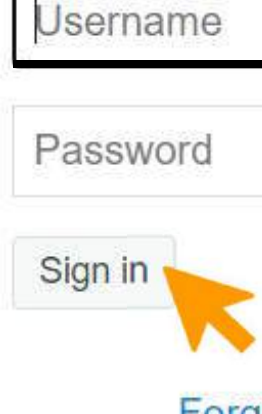

## <u>@students</u>.edu.sg

Forgot Password?

## 3 Key in Password again

## **MIMS Self Service Password Reset**

## **Please Sign in**

Please enter your password below. Your current password is required to access this application.

## Password

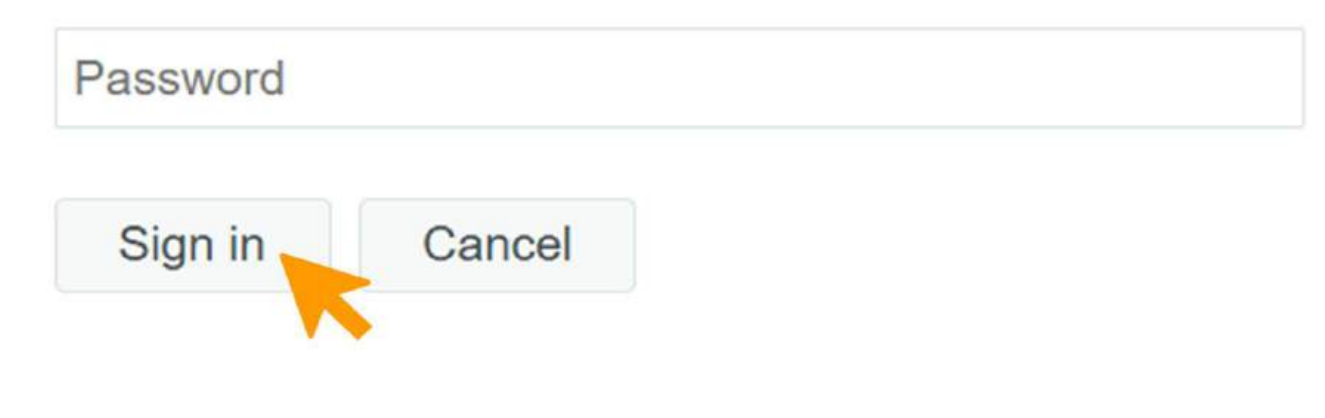

# Setup Challenge Question 4

**Refer to the** answers on page 31 of your student handbook.

## **Setup Security Questions**

If you forget your password, you can access your account by answering your security questions.

Please choose your questions and answers that can be used to verify your identity in case you forget your password. Because the answers to these questions can be used to access your account, be sure to supply answers that are not easy for others to guess or discover.

| Please type your security answers      |        |
|----------------------------------------|--------|
| What is your favourite colour?         | ~      |
| 0                                      |        |
| What is your favourite animal?         | ~      |
| 0                                      |        |
| What is your favourite sport or hobby? | $\sim$ |
| 0                                      |        |
| Save Answers                           |        |
| 5 Save and                             | swer   |
|                                        |        |

# Confirm Security answers 6

## **Confirm Security Questions**

Be sure your answers and questions are correct. Check the spelling and punctuation. In you are unable to remember your password, you will be able to access your account by supplying the answers to these security questions.

## What is your favourite colour?

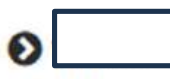

What is your favourite animal?

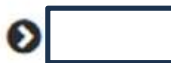

What is your favourite sport or hobby?

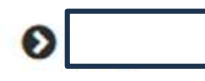

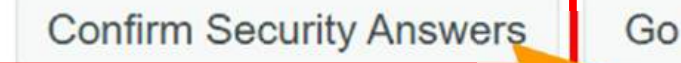

Go Back

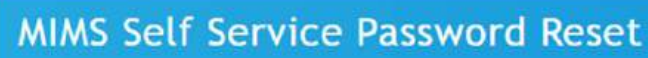

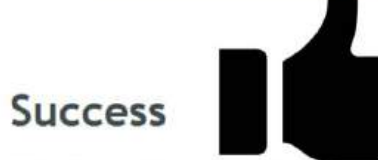

Thank you. Your secret questions and answers have been successfully saved. If you ever forget your password, you can use the answers to these questions to reset your password.

Continue

# self-reset of MIMS password

Follow the steps to use the 'Forget Password' feature to perform self-reset of your MIMS Password

# 1 access MIMS Portal

Use your web browser\*(e.g., Chrome, Safari), access MIMS portal at: https://mims.moe.gov.sg/sspr

# 2 Forget Password

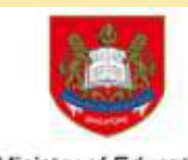

**MIMS Portal** 

Ministry of Education SINGAPORE

Sign in to use available applications

Username

Password

Sign in

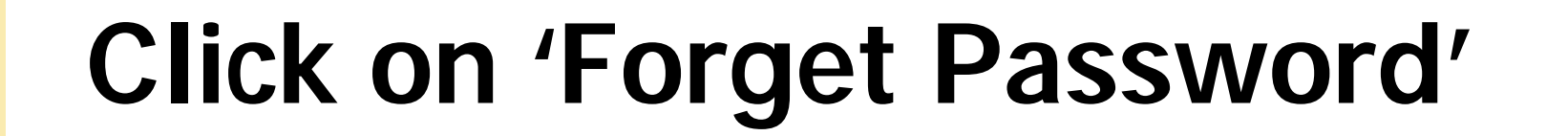

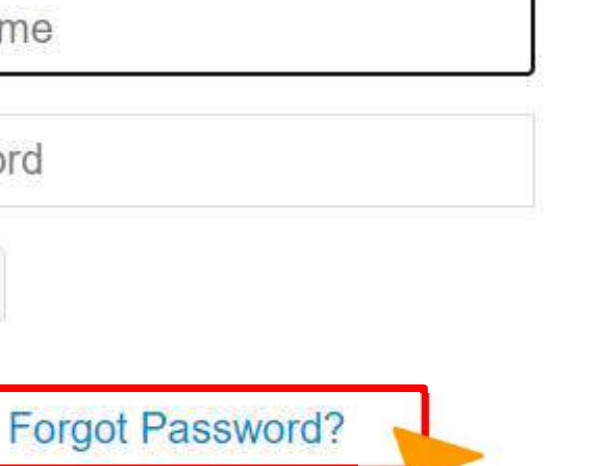

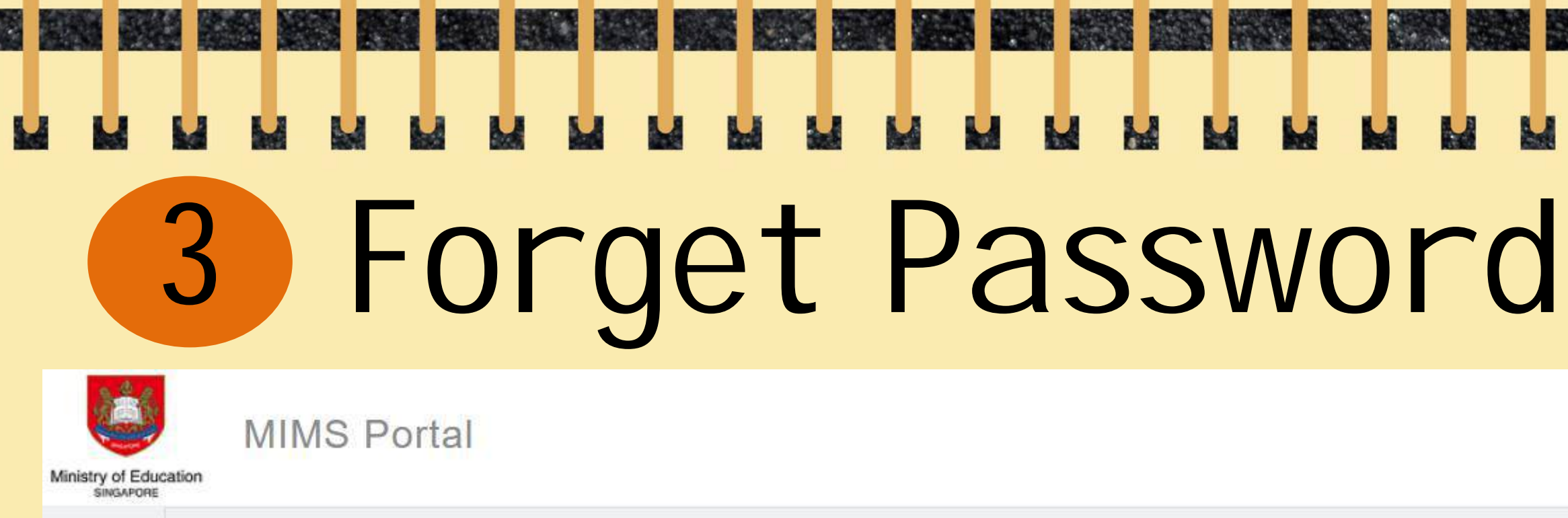

Sign in to use available applications

Click 'Forgot Password?' to perform Self-Service Password Reset (SSPR)

| Passw   |
|---------|
|         |
| Sign in |

If your account has been locked due to too many failed login attempts due to incorrect password, please you may submit password reset request via the form on page 31 of your student handbook.

ot Password?

# 4 Enter your Student iCON email address.

**MIMS Self Service Password Reset** 

Cancel

## **Forgotten Password**

If you have forgotten your password, follow the prompts to reset your password.

@students.edu.sg

## Username

Search

Click 'Search'.

# Jent iCON

# Enter Answer to 5 Security Questions

(Refer to page 31 of your student handbook)

Answer two security questions that you have set earlier in order to perform a self-

service password reset.

**MIMS Self Service Password Reset** 

**Enter your answers** to the questions correctly and click 'Check Answers'

## Forgotten Password

Please answer the following questions. If you answer these questions correctly, you will then be able to reset your password.

## What is your favourite animal?

Check Answers

What is your favourite sport or hobby?

Cancel

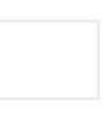

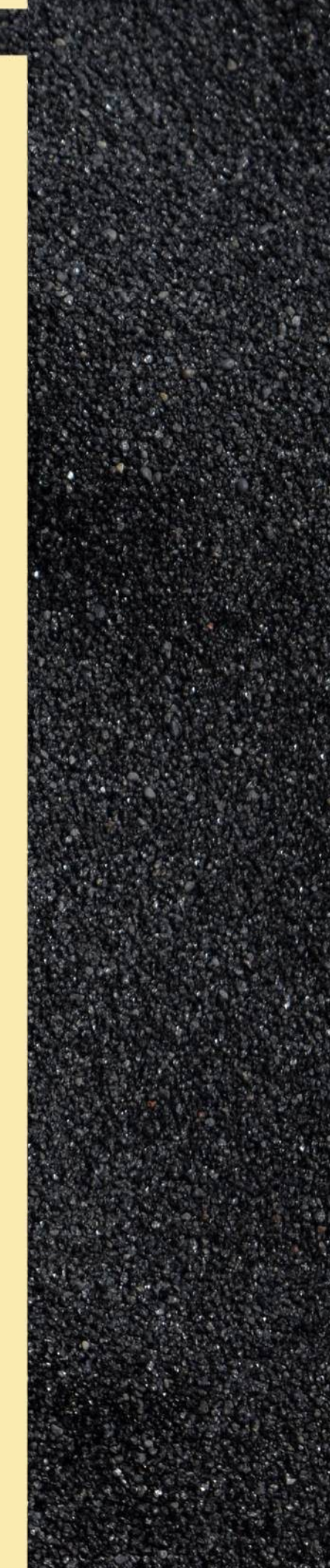

# 6 Reset Password

## You will then be prompted to change your password.

MIMS Self Service Password Reset

Enter and confirm your new password, following the password requirement guidelines on the screen.

## Click 'Change Password'.

## Change Password

Please change your password. Keep your new password secure. After you type your new password, click the Change Password button. If you must write it down, be sure to keep it in a safe place. Your new password must meet the following requirements:

- Password is case sensitive
  Must be at least 8 characters long
- The first character cannot be a symbol (non letter or number)
- Must not include part of your name or user name
- Must have at least TWO types of the following characters:
  - a. Uppercase (A-Z)
  - b. Lowercase (a-z)
  - c. Number (0-9)
  - d. Symbol (1, #, \$, etc.)
  - d. Symbol (!, #, \$, etc.

| New Password     | 13 |
|------------------|----|
| Confirm Password |    |
|                  |    |

n letter or number) r name ving characters:

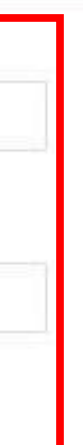

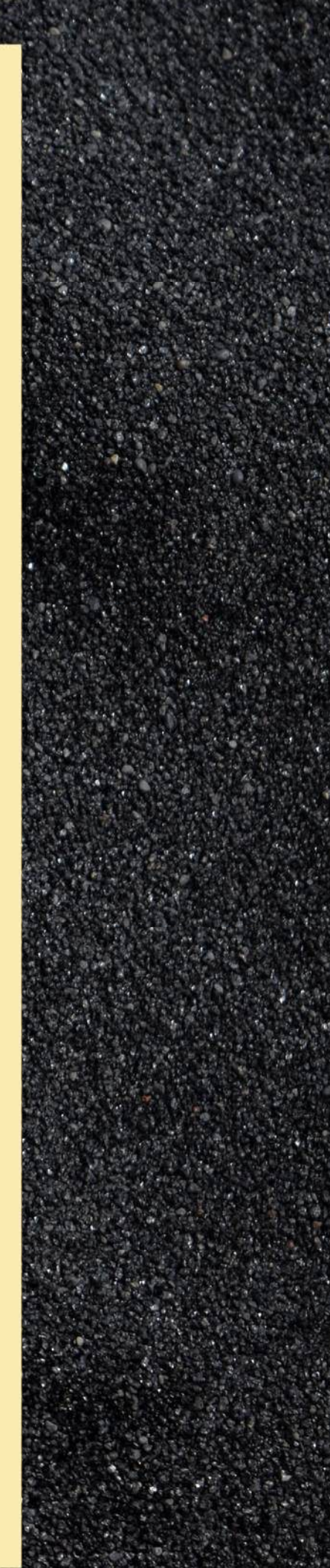

## 

## MIMS Self Service Password Reset

## **Please Wait**

Your password is being changed. This process may take several minutes, please be patient.

## MIMS Self Service Password Reset

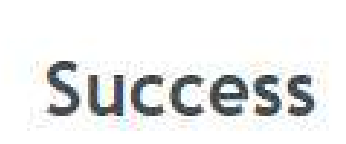

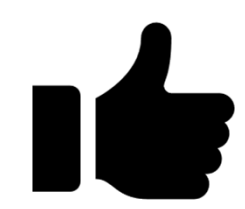

The password has been changed successfully.

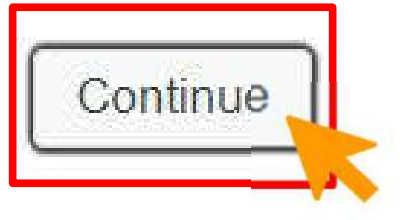

Login to Student iCON (Google Workspace)

For access to Google Applications

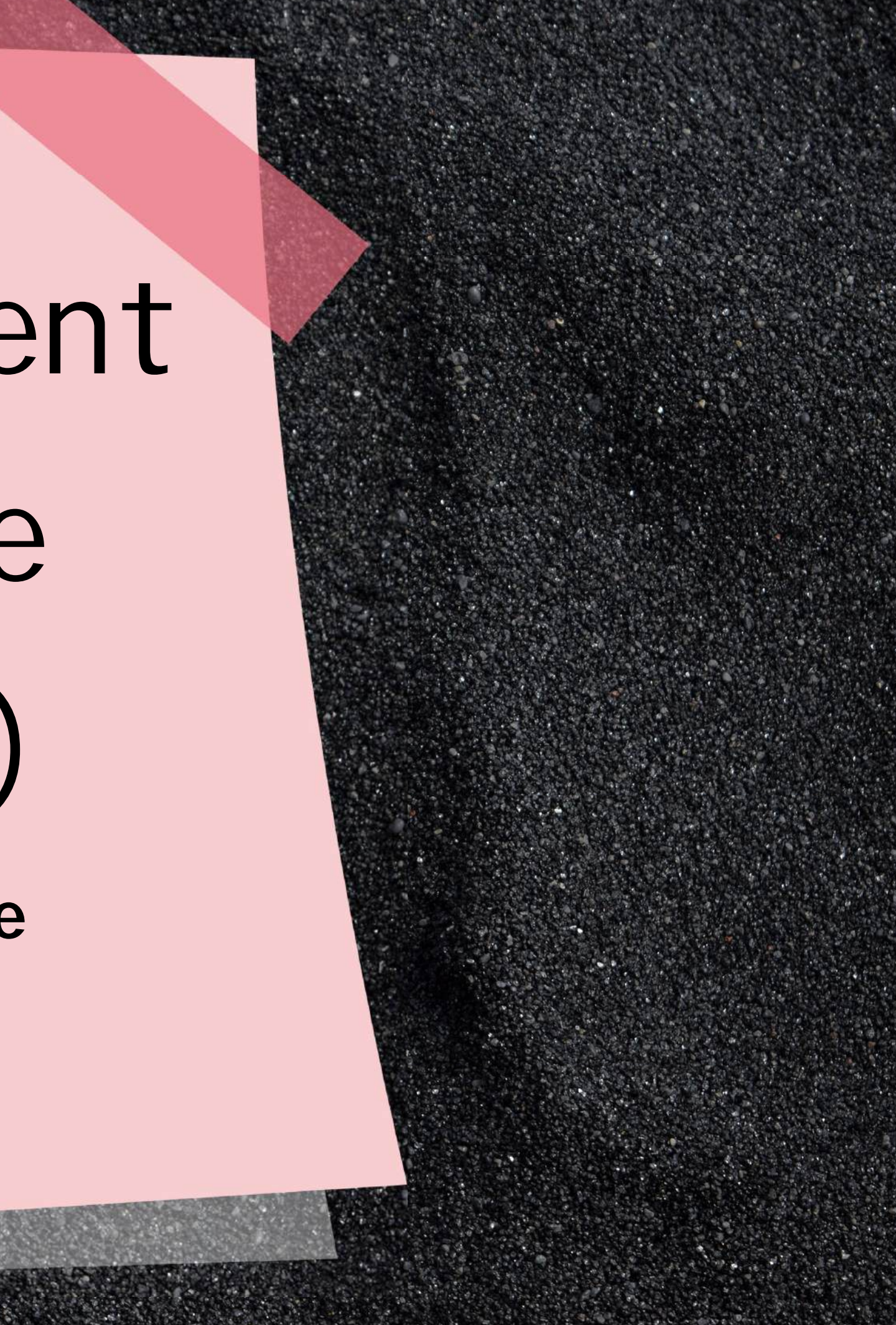

# Login to Google Workspace Use your web browser\*(e.g., Chrome, Safari) to access Student iCON at:

https://workspace.google.com/dashboard

istry of Educat

**Refer to the login** details on page 31 of your student handbook. **MIMS** Portal

| Use                              | Google<br>Sign in<br>your Google Account |
|----------------------------------|------------------------------------------|
| Email or phone                   | @students.edu.sg                         |
| Forgot email?                    |                                          |
| Not your computer?<br>Learn more | Use Guest mode to sign in private        |
| Create account                   | Ne                                       |
|                                  |                                          |
|                                  |                                          |

<Full Name>@students.edu.sg

Sign in

Forgot Password?

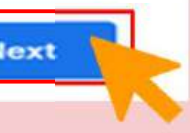

Please login using your MIMS account. For Students, your MIMS login ID is <Full Name>@students.edu.sg. For School Staff, your MIMS login ID ends with @schools.gov.sg. For HQ Staff, your MIMS login ID ends with @hq.moe.gov.sg. If you encounter difficulties logging in, please approach your teachers (for Students) or MIMS Administrators (for Staff).

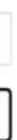

# 2 Follow the Steps to proceed

## You will be directed to the MIMS Portal to authenticate your credentials.

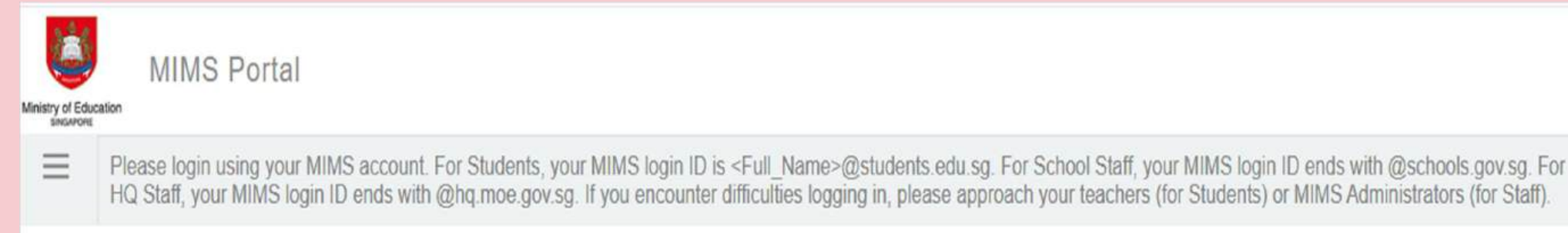

## **Enter your Student iCON email**

address again, followed by your

MIMS password.

Click 'Sign in'.

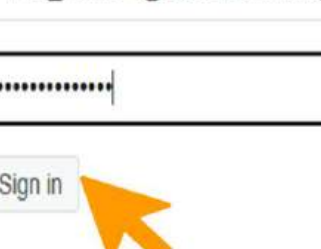

<Full Name>@students.edu.sg

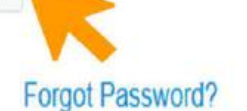

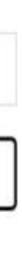

# 3 Done!

Apps available for Primary 1 to 3 := Forms 

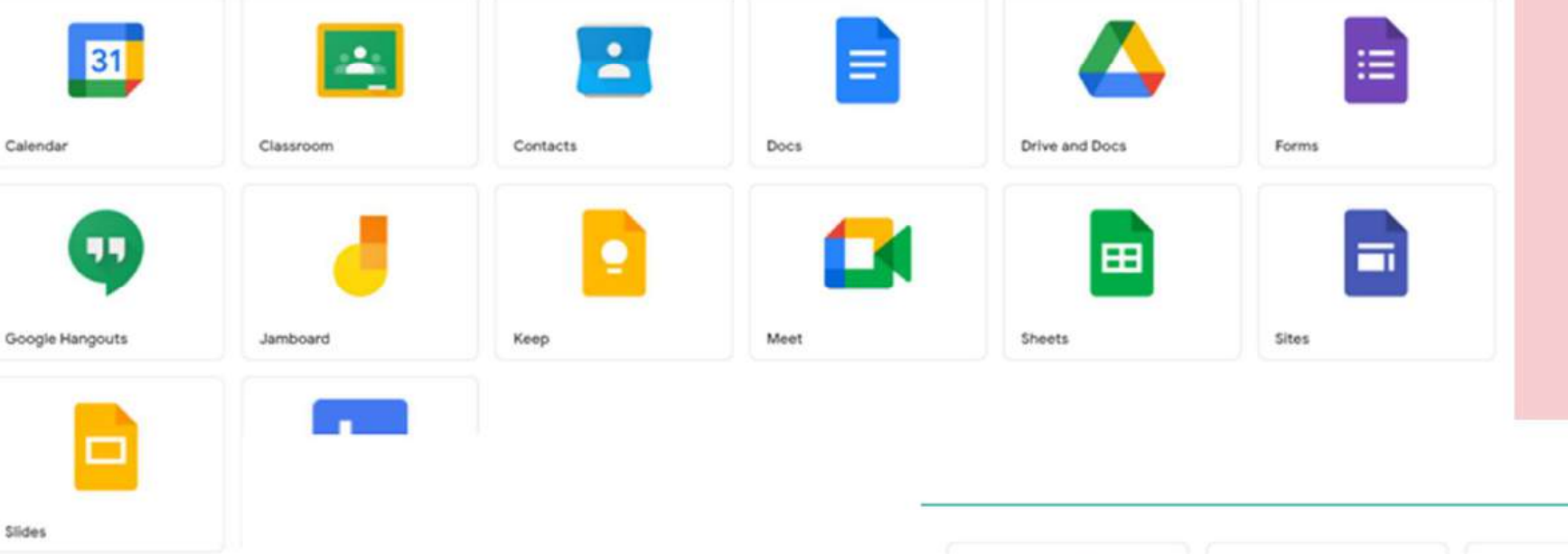

Slides

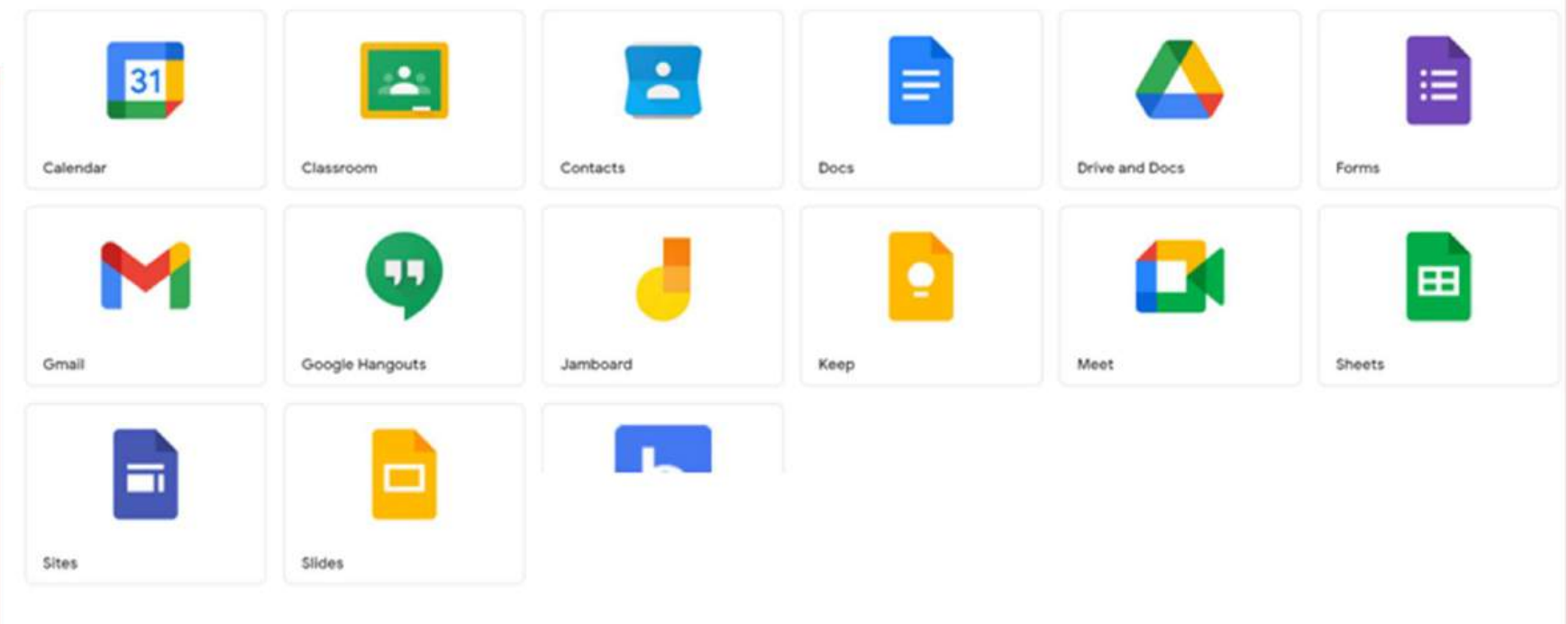

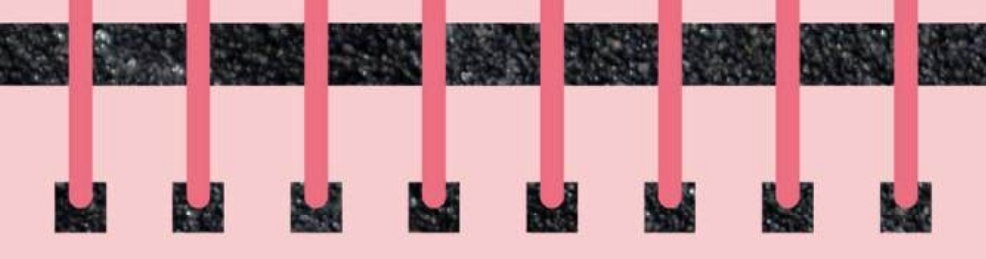

## You have logged in to iCON workspace Dashboard.

## Apps available for Primary 4 to 6

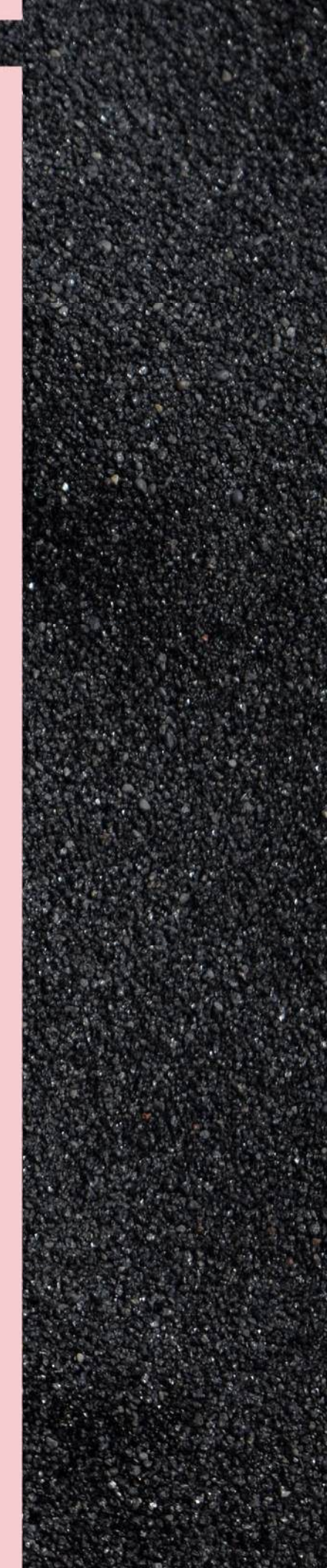

# Thank you for taking ownership to manage your MIMS/Student iCON account.

# well done!

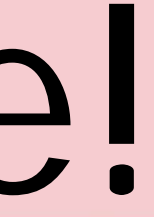

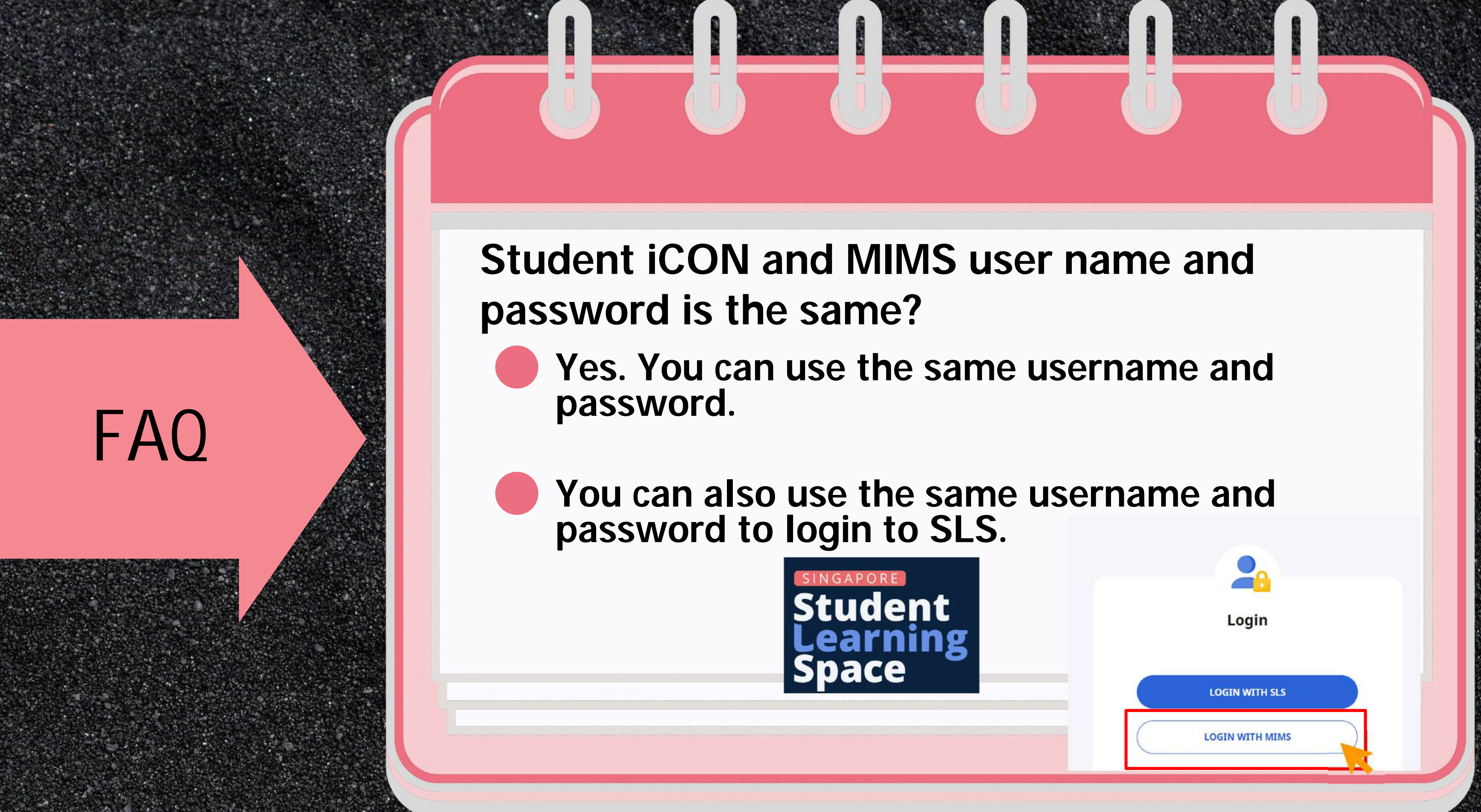